## How to Make a Payment and View Balances Using CutTime

You will always use the same "Magic Link" to access your student's account. This link can be sent at any time to a cell phone number that is associated with your student's account. You will receive a link from (844) 385-8463 that indicates it is from the Lake Orion Band Booster Club. Your student's name will appear in the message. You can view the information on your phone or copy the link to a browser on a computer if you prefer. The first time you log in, you will be asked to verify with a code that is sent to your cell phone.

When you click on the link, you will be taken to a screen with your student's name:

| Lake Orion Band Boost                      | - Club →                            |                                     |                |  |
|--------------------------------------------|-------------------------------------|-------------------------------------|----------------|--|
|                                            |                                     |                                     |                |  |
| Student Calendar                           |                                     |                                     |                |  |
| Calendar Links $ ightarrow$                |                                     |                                     |                |  |
|                                            |                                     |                                     |                |  |
| 🔗 Guardian Help Tip                        |                                     |                                     |                |  |
| <ul> <li>Save this link to your</li> </ul> | nobile device as either a "bookmarl | " or "save to homescreen", <u>h</u> | ere's how.     |  |
| <ul> <li>Don't share this url i</li> </ul> | ou need another person setup as     | a guardian, let your program d      | lirector know. |  |

When you click on "Lake Orion Band Booster Club", you will see a list of any announcements that have been sent to you, as well as a financial summary (total program costs, payments made to date, and amount owed), and a detailed list of costs and payments:

| 🗇 Events             | No E                             | vents Schedulea  |
|----------------------|----------------------------------|------------------|
| Documents            | No documents                     | for this program |
| \$ Financial Summary |                                  |                  |
| Total Program Costs: |                                  | \$1,100.00       |
| Payments to Date:    |                                  | \$76.05          |
| You owe:             |                                  | \$1,023.95       |
|                      | Make a Payment Share these costs |                  |

If you would like to make a payment with a credit card, click on the green "Make a Payment" button. You can enter any amount that you would like (the monthly payment is not auto populated into the field as it was in Charms). Please keep in mind that Stripe, the payment processor, will add a 3% fee to credit card payments – this will be automatically added to the amount you enter. Once you have entered the amount, click on "Go to payment form" to enter your credit card details.

| Set Amount       |                                                 |                                                    |     |                                                     |
|------------------|-------------------------------------------------|----------------------------------------------------|-----|-----------------------------------------------------|
| \$ 120.50        |                                                 |                                                    | The | re is a 3% fee added to all credi<br>I transactions |
| We add the proce | ssing cast in addition to the amount you've add | ad. Easil free to change the amount of the navment |     |                                                     |
| we add the proce | ssing cost in addition to the amount you ve add | ed. Teel free to change the amount of the payment. |     |                                                     |
| Go to paymen     | form                                            |                                                    |     |                                                     |

After you enter the card number and details, click the green "Pay" button to submit your payment.

| \$ \$180.00                                            | 30.00                                   |                                           |                     | There is a 3% fee added to all co<br>card transactions |  |
|--------------------------------------------------------|-----------------------------------------|-------------------------------------------|---------------------|--------------------------------------------------------|--|
| We add the processing cost in addition to the amount y | /ou've added. Feel free to change the a | mount of the payment. You will Expiration | pay \$185.57<br>CVC |                                                        |  |
| 1234 1234 1234 1234                                    | VISA 🛑 🔣 🏧                              | MM / YY                                   | C                   | /C                                                     |  |
| Country                                                |                                         | ZIP                                       |                     |                                                        |  |
| United States                                          | ~                                       | ✓ 12345                                   |                     |                                                        |  |
|                                                        |                                         |                                           |                     |                                                        |  |

If you have lost your Magic Link and would like it reset, go to

https://app.gocuttime.com/login, click on "Guardians", and enter your cell phone number. You will get a text with your link.

If you have any questions, please e-mail the Accounts Treasurer at accounts@lodragonbands.org.